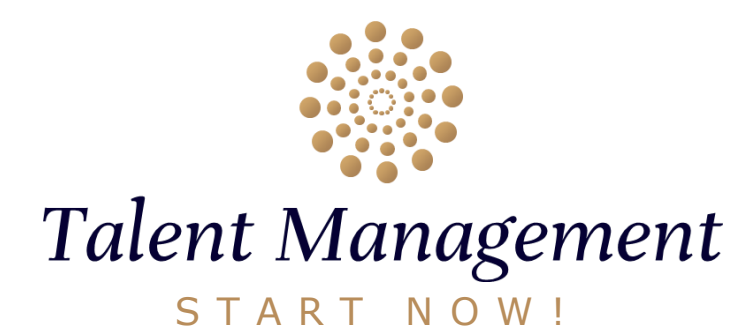

Once all your Team Members are connected to INES...

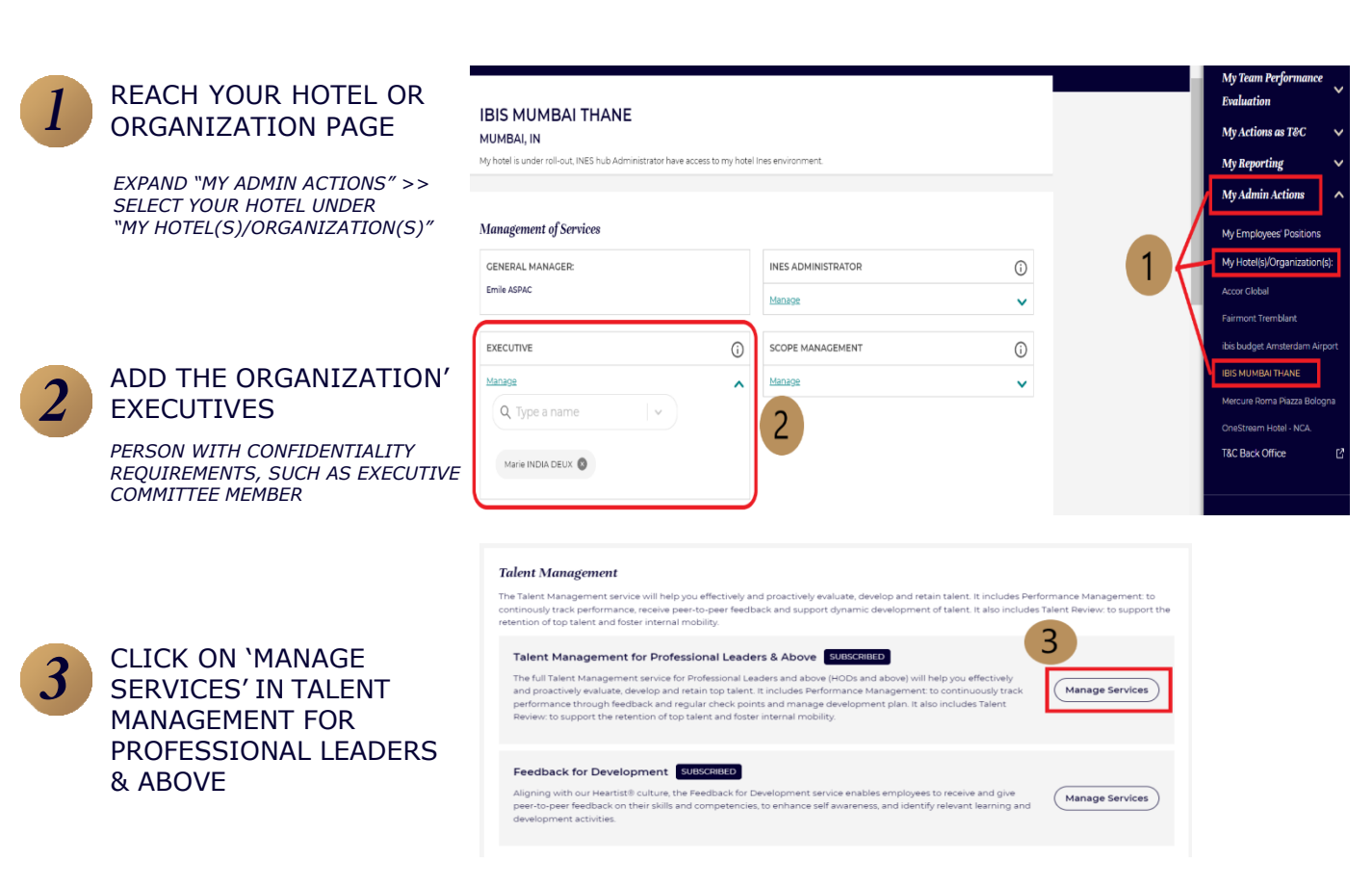

## What is a 'Talent Management Specialist'?

User who is able to manage both Performance Management administration (add new goals in template library, create new Performance Document...) & Talent Review administration (create Talent Review meetings and add participants, create and manage Succession Plans and Talent Pools).

What if I need to assign myself as a Talent Management Specialist?

You have to ask the INES Admin to select you as a Talent Management Specialist.

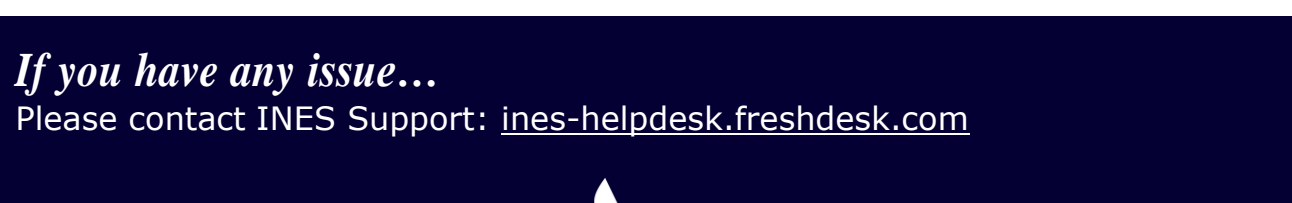

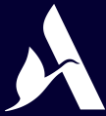

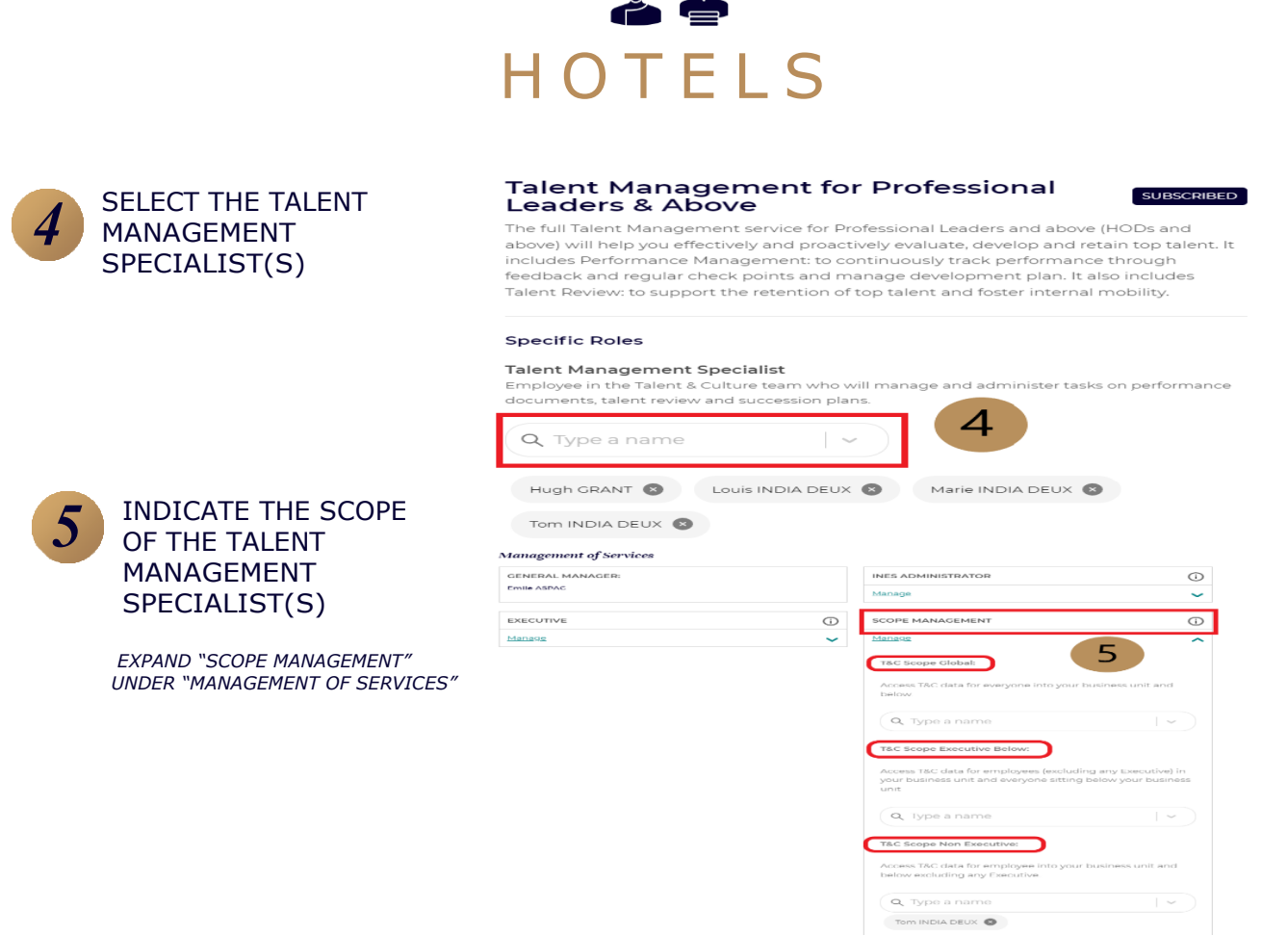

Which scope should I apply to the Talent Management Specialist(s)?

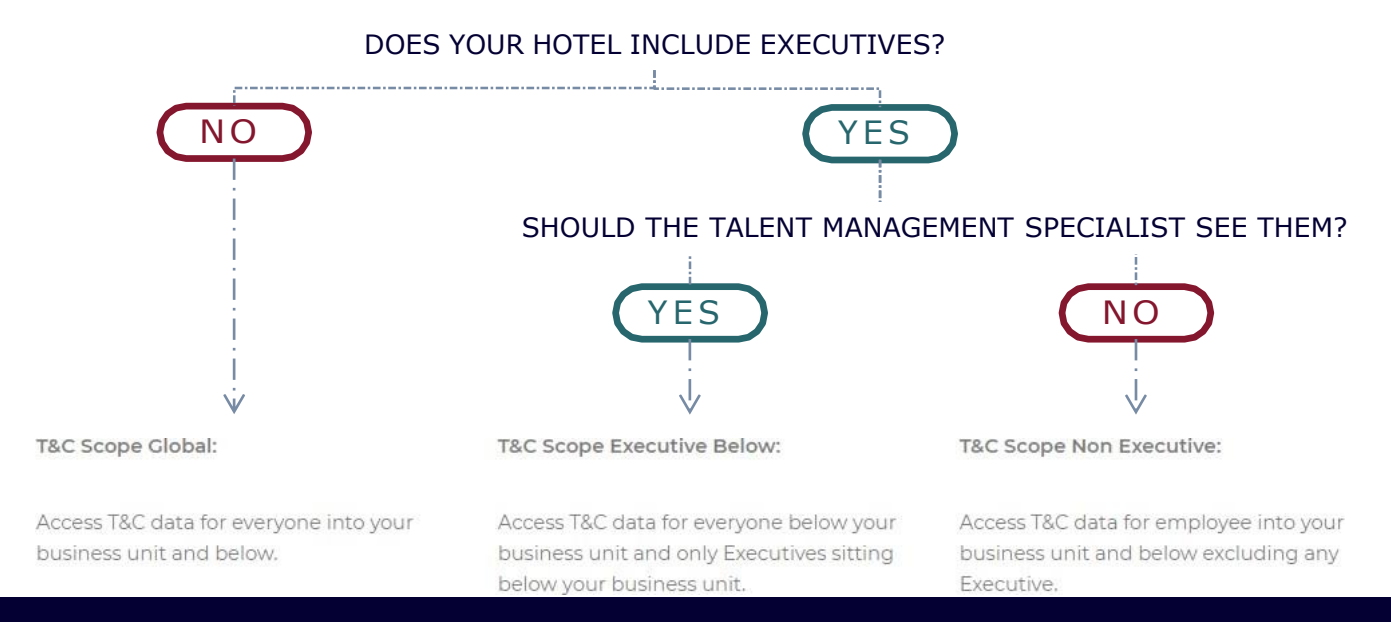

## *If you have any issue...* Please contact INES Support: <u>ines-helpdesk.freshdesk.com</u>

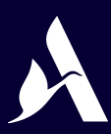